- สามารถถอนเงินได้ทั้งบัญชีหุ้น และอนุพันธ์
- รองรับการโอนเงินระหว่างบัญชีซื้อขายหุ้น หรือ
   โอนระหว่างบัญชีหุ้น กับบัญชีอนุพันธ์
- รองรับการถอนเงินแบบไม่ระบุยอดเงินที่ขอถอน
- แจ้งหักบัญชี ATS เพื่อวางหลักประกัน / ชำระหนี้ / อื่น ๆ
- นำค่าขายหลักทรัพย์เพื่อเป็นหลักประกัน 20%
- ยกเลิกค่าขายหลักทรัพย์จากการนำเข้าเป็นหลักประกัน 20%(ถาวร)

Living, Breathing Asia

## ขั้นตอนการใช้บริการ

| 1 | เข้าเว็บไซต์ <u>www.dbsvitrade.com</u><br>> Login เข้าสู่ระบบ<br>> ใส่ User ID และ Password                            |  |
|---|----------------------------------------------------------------------------------------------------|--|
| 2 | ไปที่เมนูช้ายมือ<br>เลือก > การชำระราคา/หุ้น (Account Management)<br>> การถอนเงิน (Cash Withdrawal)                    |  |
| 3 | เมื่อเข้าสู่หน้าถอนเงิน<br>> คลิกที่ปุ่ม<br>"ใบคำขอถอนเงิน (Online Cash Withdrawal Requisition)                        |  |
| 4 | ระบุรายละเอียดให้ครบถ้วน<br>> กดปุ่ม " <mark>นำส่ง</mark>                                                              |  |
| 5 | ตรวจสอบรายละเอียดอีกครั้ง เมื่อต้องการยืนยันคำสั่ง<br>> <mark>ให้กรอกรหัสผ่าน</mark><br>> กดปุ่ม " <mark>ยืนยัน</mark> |  |
| 6 | ระบบจะทำการส่งอีเมลยืนยันรายการ<br>ไปยังอีเมลของท่านที่ได้ให้ไว้กับ DBSV                                               |  |
| 7 | เจ้าหน้าที่ DBSV จะดำเนินการตามรายละเอียดที่ท่านได้ระบุมา                                                              |  |

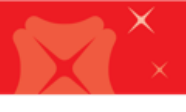

## <u>ตัวอย่างหน้าจอถอนเงินผ่านช่องทางออนไลน์</u>

| <ul> <li>บัญชีหลักทรัพย์ (Equity) ເลขที่บัญชี:</li> <li>บัญชีอนุพันธ์ (Derivatives) ເลขที่บัญชี:</li> </ul>                                                                                                    |                                                    |                                                                                                    |  |  |  |
|----------------------------------------------------------------------------------------------------|----------------------------------------------------|----------------------------------------------------------------------------------------------------|--|--|--|
| <b>ขอแจ้งความประสงค์</b> เลือก<br>o ถอนเงิน                                                                                                    | าความประสงค์                                       |                                                                                                    |  |  |  |
| 🔵 แจ้งหักบัญชี ATS เพื่อวางหลักประกัน / ชำระหนี้ / อื่น ๆ                                                                                                    |                                                    |                                                                                                    |  |  |  |
| <ul> <li>น้ำค่าขายหลักทรัพย์เพื่อเป็นหลักประกัน 20% รายการซื้อขายวันที่:<br/>mm/dd/yyyy</li> </ul>                                                                                                    |                                                    |                                                                                                    |  |  |  |
| 🔵 ยกเลิกค่าขายหลักทรัพย์จากกา                                                                                                    | รนำเข้าเป็นหลักประกัน 20%(ถาวร)                    | ระบุยอดเงินที่ขอถอน                                                                                |  |  |  |
| <b>ยอดเงินที่ชอถอน :</b> กรอกเฉพา<br>ภายใต้เงื่อนไชดังนี้ (เลือกเพียงข้อเ                                                                                                    | ะตัวเลขเท่านั้น <mark>บาท</mark><br>ดียว)          | โดยกรอกเฉพาะตัวเลขเท่านั้น<br>เช่น ถอนเงิน 1 หมื่นบาท<br>ให้ระบุเป็น "10000"                       |  |  |  |
| <ul> <li>๑อนตามจำนวนเงินที่ระบุเท่านั้น ถ้าเป็นจำนวนอื่นไม่ขอถอน</li> </ul>                                                                                                    |                                                    |                                                                                                    |  |  |  |
| 🦳 ถอนตามจำนวนเงินที่ประมวลผลได้หรือตามจำนวนเงินที่ระบุไว้ แล้วแต่จำนวนใดจะต่ำกว่า                                                                                                    |                                                    |                                                                                                    |  |  |  |
|                                                                                                    | กรณีต้องการกอนทั้งหมด                              |                                                                                                    |  |  |  |
| โอนเงินไปยังบัญชี                                                                                                    | ר<br>איז איז איז איז איז איז איז איז איז איז       | <u> </u>                                                                                           |  |  |  |
| บญช <u>ธนาคาร</u> ตามทแจงไวกบบร                                                                                                    | รษท (ATS)                                          |                                                                                                    |  |  |  |
| ไลขทบญชหลกทรพย : กรอกเฉ<br>เว้าเรื่องที่สามออกสุของหลือเปลือง<br>เว้าเรื่องที่สามออกสุของหลือเปลือง<br>เว้าเรื่องที่สามออกสุของหลือเปลือง<br>เกิดขึ้นเปลือง<br>เกิดขึ้น<br>เกิดขึ้นเปลือง<br>เกิดขึ้น<br>เกิดขึ้น<br>เกิด<br>เกิด<br>เกิด<br>เกิด<br>เกิด<br>เกิด<br>เกิด<br>เกิด | เพาะดวเลขเทานน<br>ในแล่วงนี้ (เฉพาะแลวด้วยี่นั่งไง | all destroy ATO)                                                                                   |  |  |  |
| บญช <u>ธนาคาร</u> ตามรา∡่าละเอยดดานลางน (เฉพาะลูกคาทยงเมโดสมคร ATS)                                                                                                    |                                                    |                                                                                                    |  |  |  |
| ข้าพเจ้าขอรับรองว่าบัญขิง                                                                                                    | ระบุปลายทางที่ต้องก<br>กรณีต้องการโอบระเ           | การ <b>พเจ้าเอง</b><br>หว่าง                                                                       |  |  |  |
| หมายเหตุ :                                                                                                    | าวเซรื่อขายหลังกรัพย์ให้                           |                                                                                                    |  |  |  |
| 1. การส่งใบคำขอถอนเงินในระหว่างทำก                                                                                                    | เรือดส่วงสือดสี่ว                                  | งเหลือ (Cash Available) และวงเงินซื้อขาย                                                           |  |  |  |
| หลักทรัพย์ (Line Available) ของท่าง<br>2. สำหรับท่านที่มีบัญชีธนาคาร ดังต่อไป                                                                                                    |                                                    |                                                                                                    |  |  |  |
| เมื่อระบุข้อมูลครบถ้วเ<br>กดปุ่ม "นำส่ง                                                                                                    | มให้<br>นำส่ง ยกเลิศ                               | in                                                                                                 |  |  |  |
| กรุณาระบุรหัสผ่าน.<br>รหัสผ่าน :                                                                                                    | ยืนยัน ยกเลิก                                      | ตรวจสอบรายละเอียดอีกครั้ง<br>เมื่อต้องการยืนยันคำสั่ง ให้<br>กรอกรหัสผ่าน จากนั้นกดปุ่ม<br>"ยืนยัน |  |  |  |